# TP-Link Deco X50 設定マニュアル (固定グローバルオプション利用者向け)

### 目次

| 月月1日1日1日1日1日1日1日1日1日1日1日1日1日1日1日1日1日1日1 | ページ |
|-----------------------------------------|-----|
| ①専用アプリのインストールとTP-LINKアカウントの作成           | 2   |
| ②親機の設定                                  | 4   |
| ③子機の設定                                  | 7   |
| ④ファームウェアの更新                             | 9   |
| ⑤SSIDとSSIDパスワードの変更                      | 11  |
| ⑥接続通知の設定                                | 12  |

### ①専用アプリのインストールとTP-LINKアカウントの作成

### ①お客様端末へ専用アプリをインストール

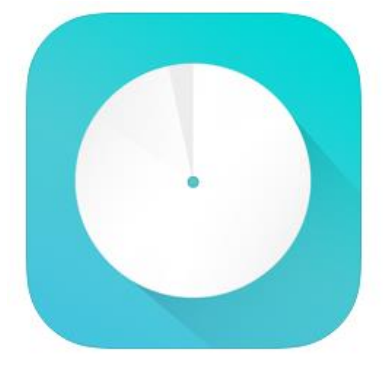

**TP-Link Deco** ④ TP-LINK 「ユーティリティ」内178位 ★★★★★★ 4.7 • 458件の評価

無料

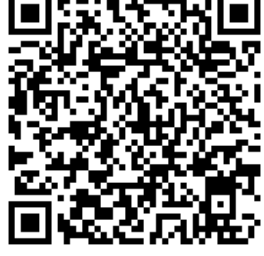

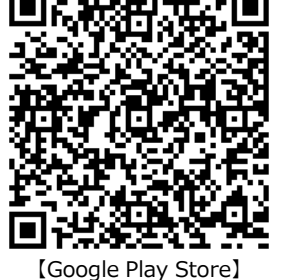

Android用

【App Store】 IOS用

### ②TP-LINKアカウント新規作成とログイン

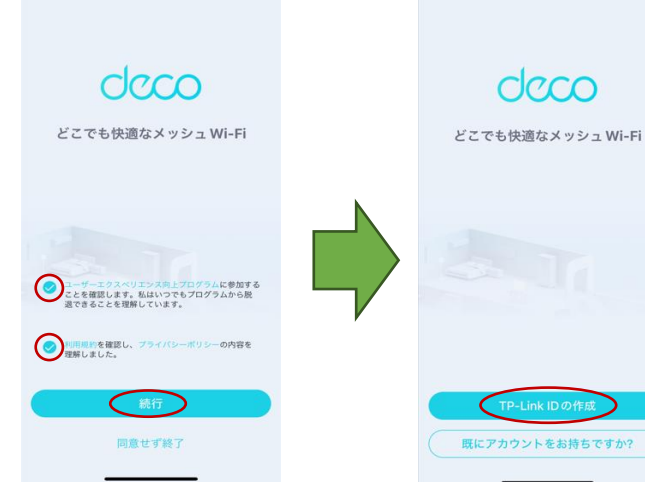

- 1.アプリを起動し、上記2点を確 認のうえチェックを入れ、 【続行】を選択します
- 2.【TP-Link ID】の作成を選択します

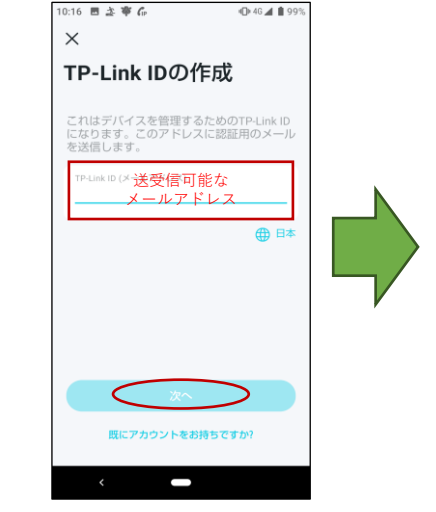

3.送受信可能なメールアドレス を入力し、【次へ】を選択します

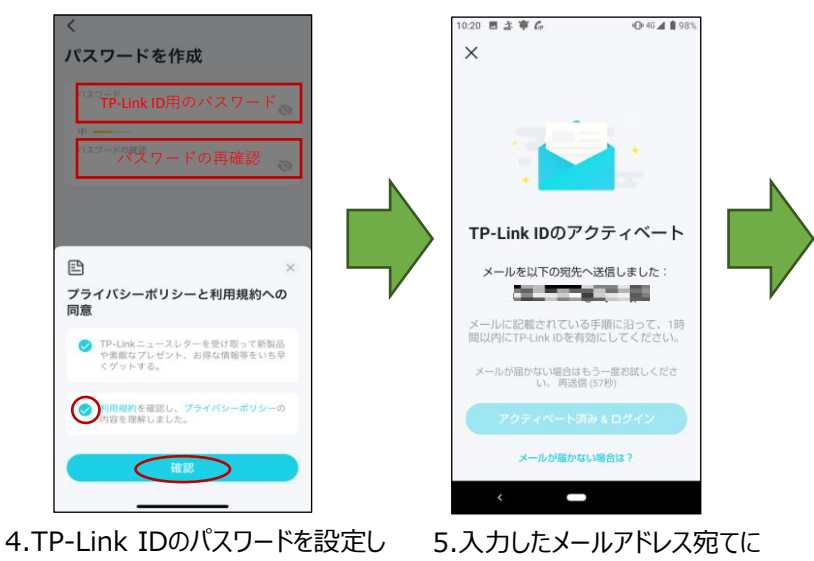

4.TP-Link IDのパスワードを設定し 【次へ】を選択します ※「ニュースレターを受け取って…」 は不要であればチェックをはずします

確認メールが送信されます

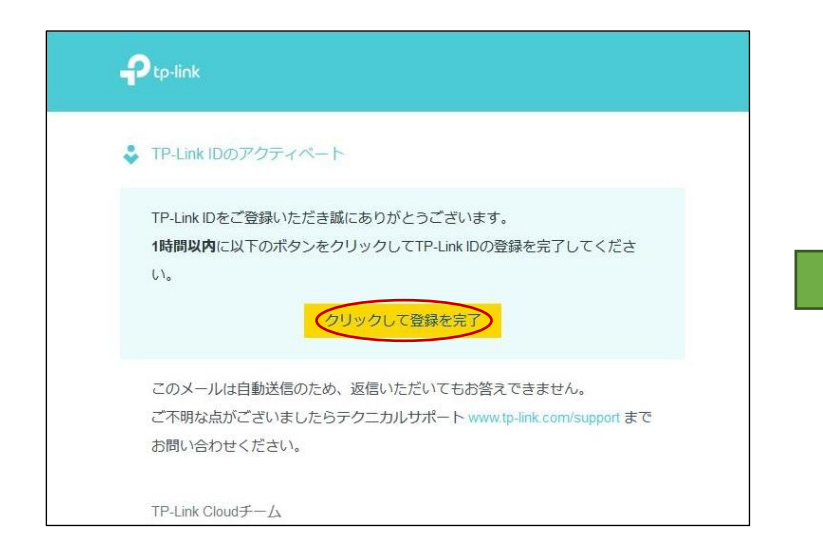

#### 6.登録したメールアドレス宛メールが届きます メールを開き【クリックして登録を完了】をクリックします

| P       | tp-link                                 |
|---------|-----------------------------------------|
| •       | アクティベート完了                               |
| $\odot$ | おめでとうございます!<br>TP-Link IDはアクティベートされました。 |

#### 7.ブラウザが起動しアクティベートが完了となります

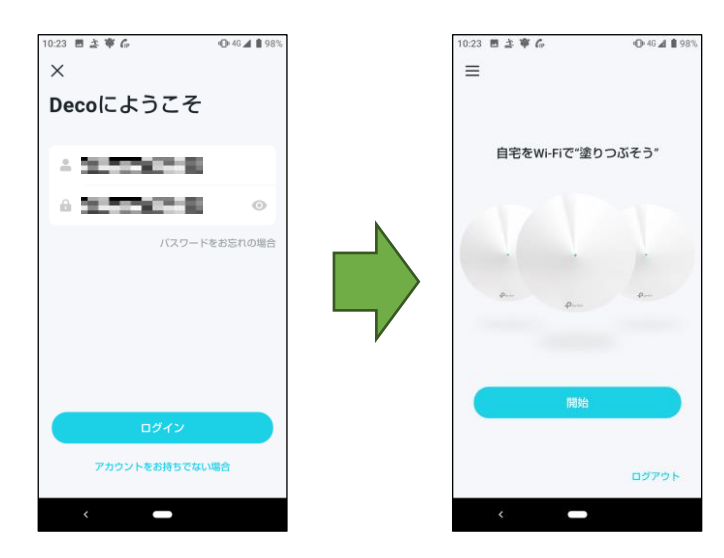

9.登録したメールアドレスと パスワードを入力し、 【ログイン】を選択します

10.開始画面が表示されます

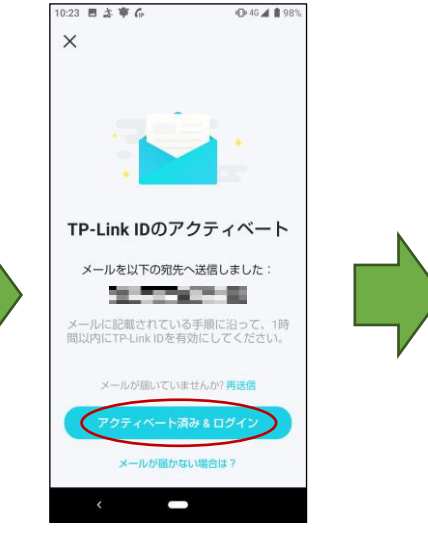

8.アプリ画面に戻り、【アクティベー ト済み&ログイン】を選択します

# ②親機の設定

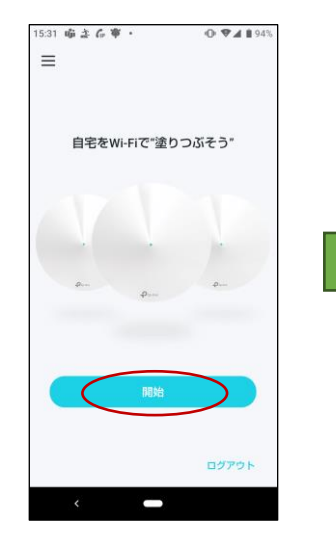

1.ログイン後【開始】を選択します

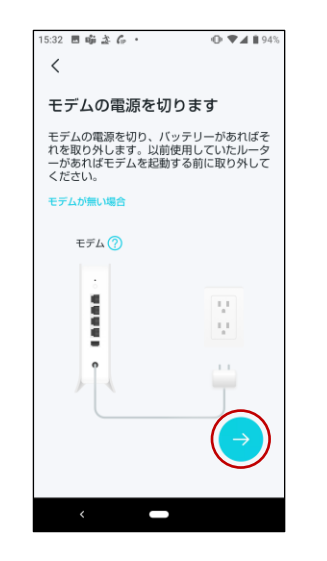

4.モデムの電源を切り 【→】を選択します

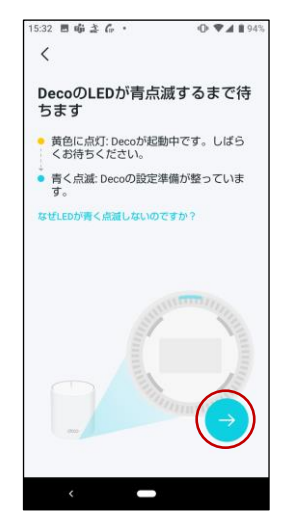

7.本体下部のランプが青く点滅 したら【→】を選択します

| 15:31 I | 日頃まる・       | <b>● ♥⊿ 8</b> 94% |  |
|---------|-------------|-------------------|--|
| <       | Decoを選択     |                   |  |
|         | X20-DSL     |                   |  |
|         | X25         |                   |  |
|         | X50/X50 Pro |                   |  |
|         | X50-4G      |                   |  |
| T       | X50-5G      |                   |  |
|         | X50-DSL     |                   |  |
| 1       | X50-Outdoor |                   |  |
|         | X50-PoE     |                   |  |
|         | X53-DSL     |                   |  |
|         | X55/X55 Pro |                   |  |
| -       |             |                   |  |

2.【X50/X50 Pro】を選択します

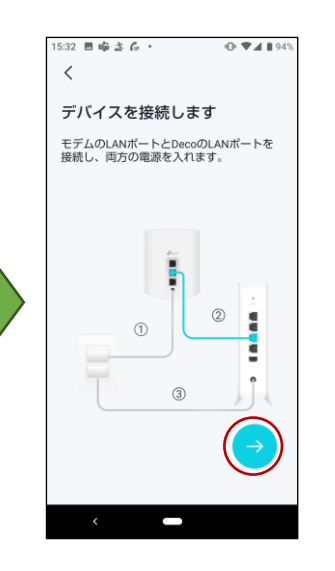

5.各機器を接続し、電源を入れ 【→】を選択します

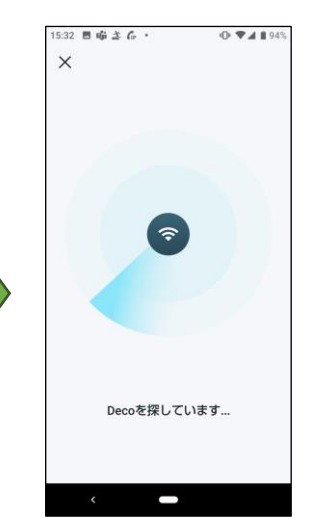

8.「Decoを探しています…」から 画面が変わるまでお待ちください

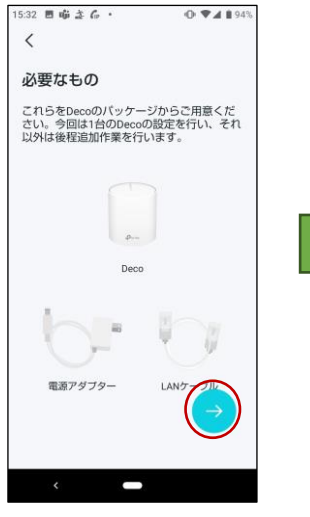

 3.準備物を確認し【→】を 選択します

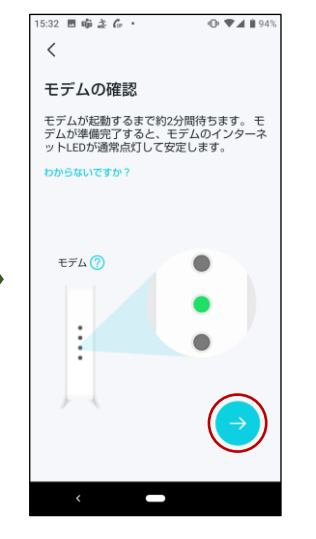

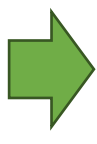

6.モデムが起動してから【→】を 選択します

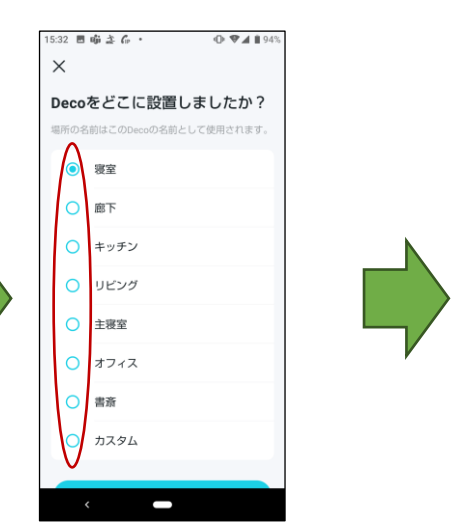

9.親機の設置場所を選択します

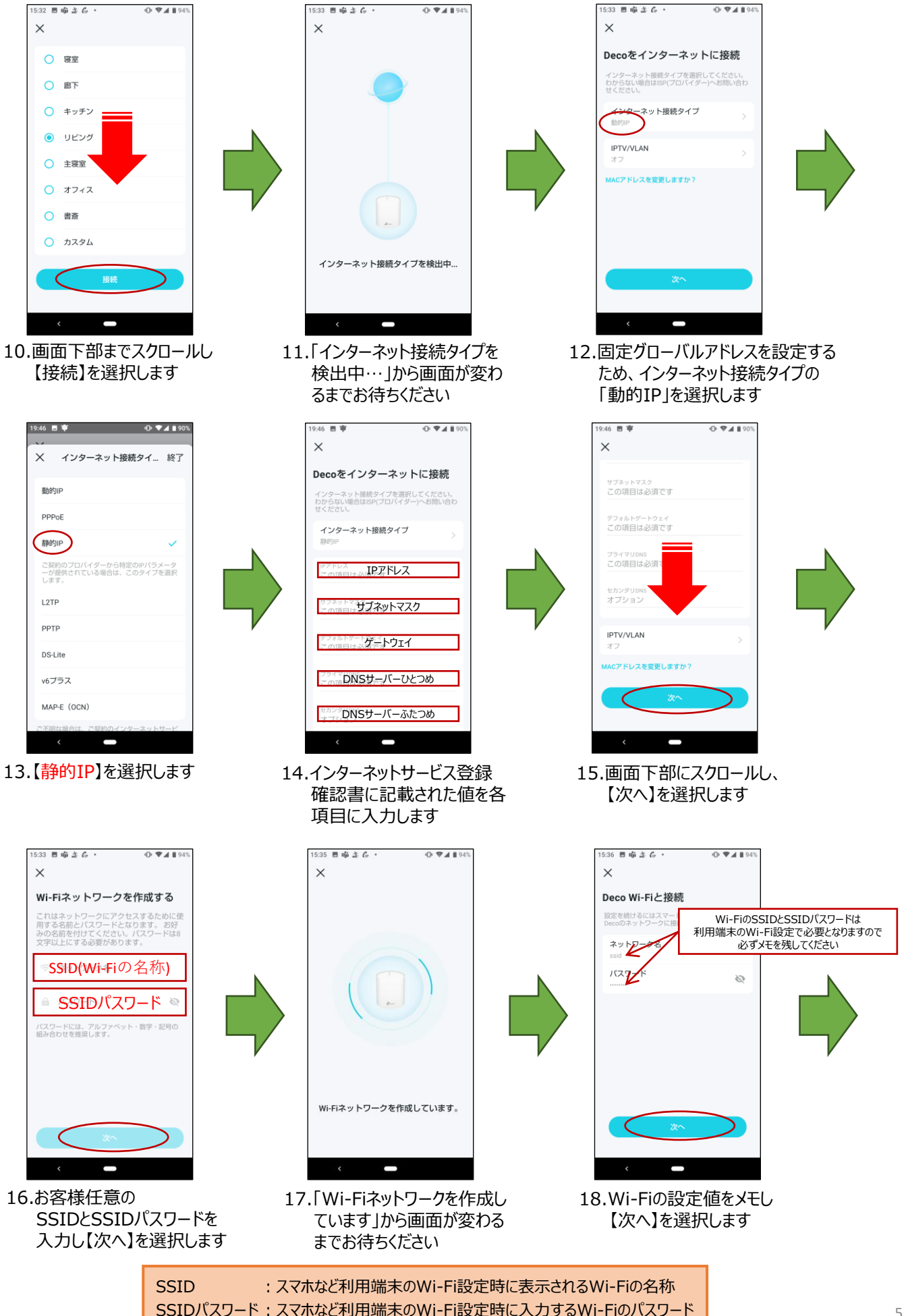

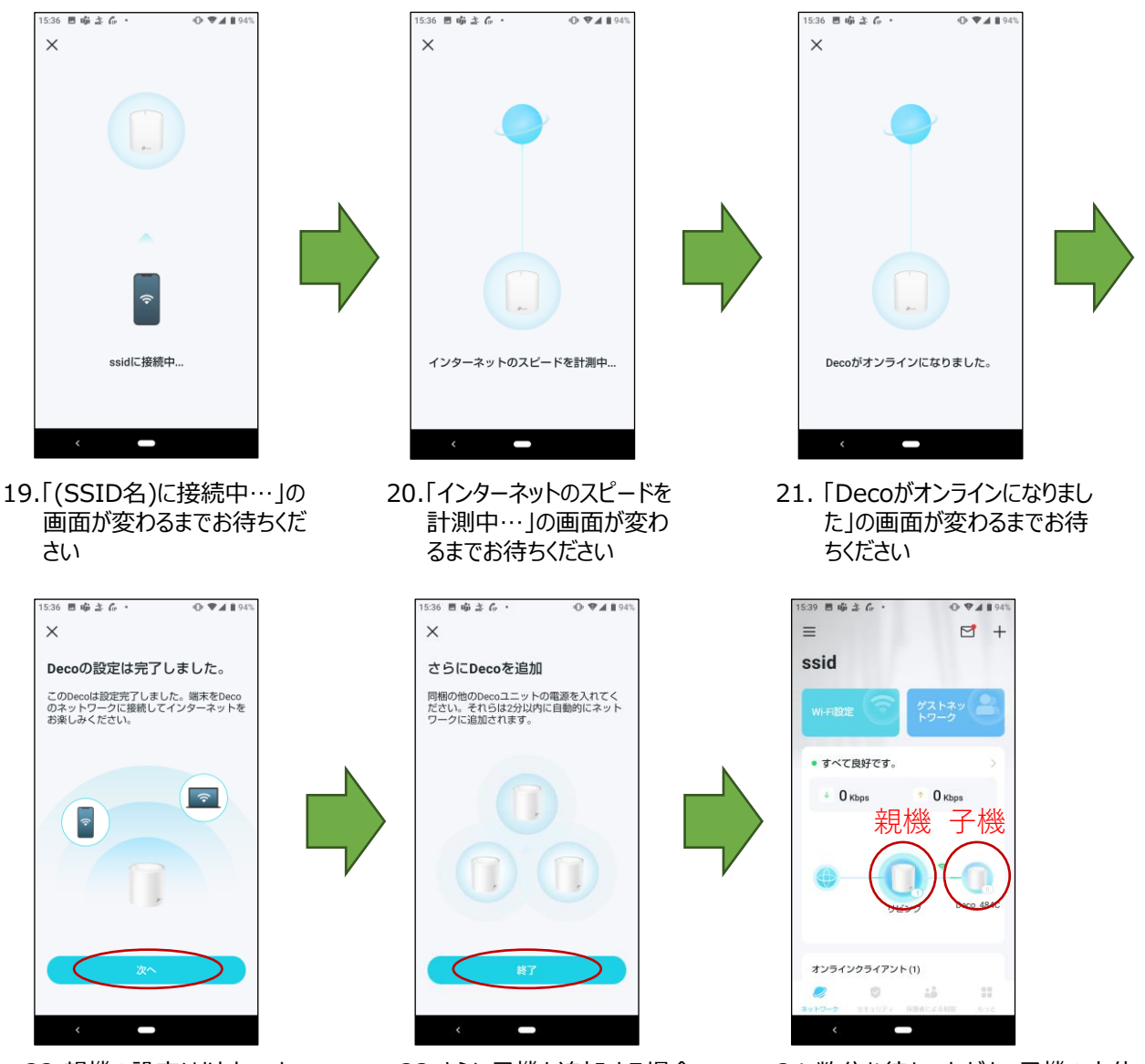

22.親機の設定は以上です 【次へ】を選択します 23.さらに子機を追加する場合、 2分以内に子機の電源を入 れると自動で設定されます 24.数分お待ちいただき、子機の本体 下部にあるランプが緑点灯すると 設定完了です

# ③子機の設定

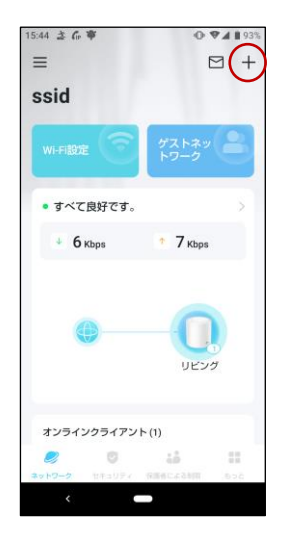

1.トップ画面右上の「+」を 選択します

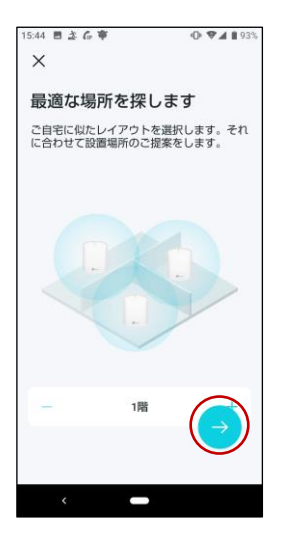

4.お客様宅に似たレイアウトを 選択し、【→】を選択します

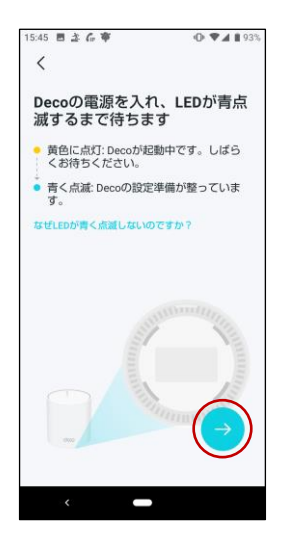

7.子機の電源を入れ、ランプが 青点滅してから【→】を選択します

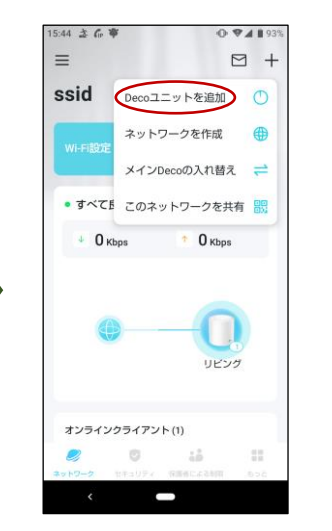

2.「Decoユニットを追加」を選 択します

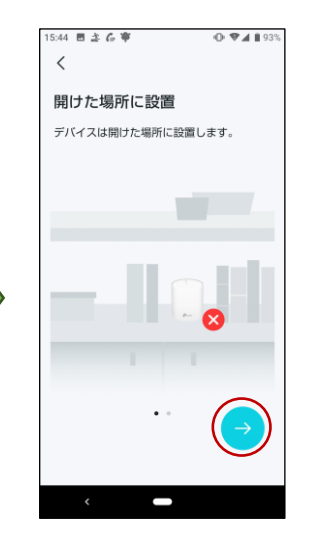

5.障害物等が少ない場所に 子機を設置し、【→】を選択 します

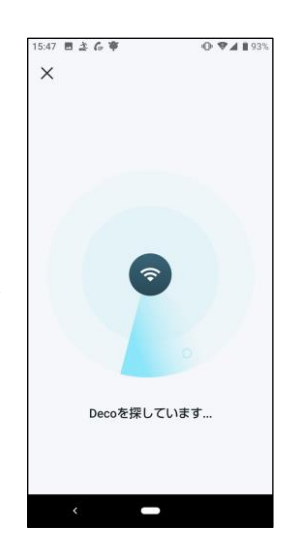

8.【Decoを探しています…】から 画面が変わるまで待ちます

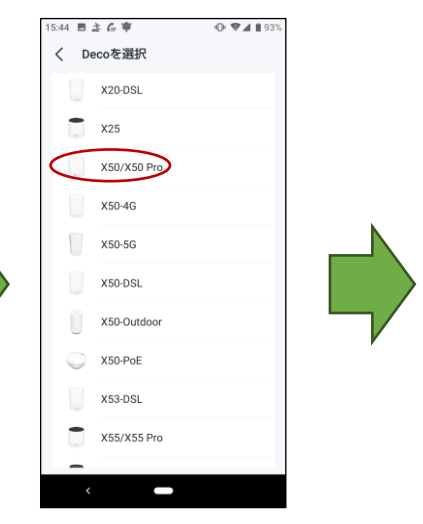

3.【X50/X50 Pro】を選択します

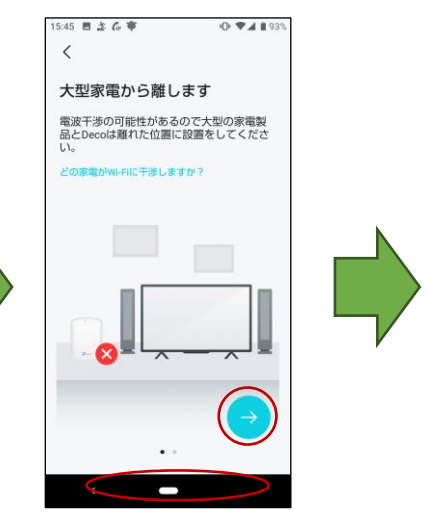

 6.Wi-Fiが電波干渉しないよう に大型家電製品などから離 れた場所に子機を設置し、
【→】を選択します

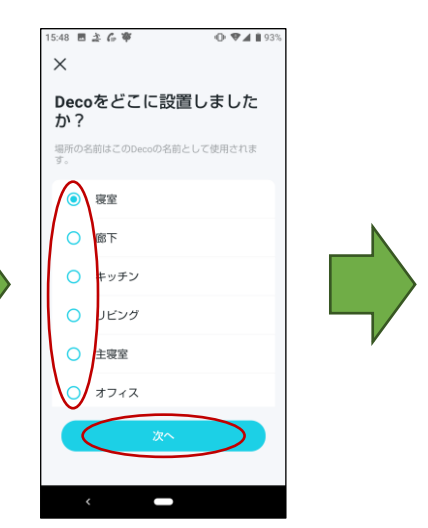

9.子機の設置場所を選択し、 【次へ】を選択します

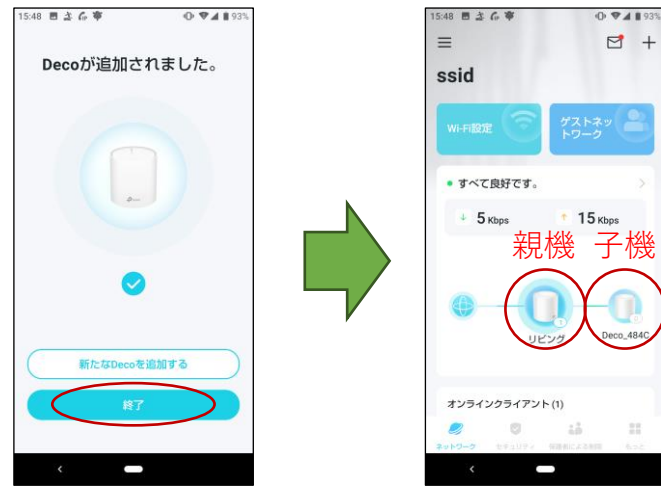

- 11.トップ画面に親機と子機が 表示されているか確認します
- 10.子機の追加がなければ 【終了】を選択します

### ④ファームウェアの更新

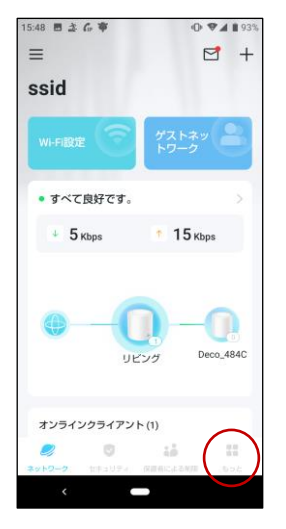

1.トップ画面右下の「もっと」を 選択します

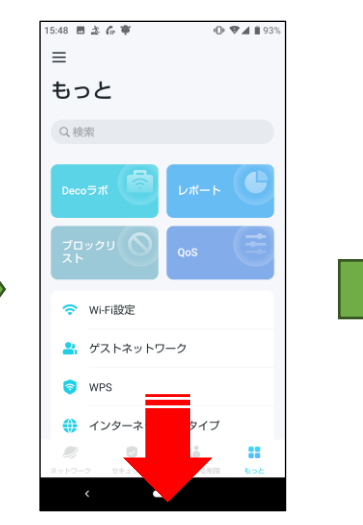

2.画面下部までスクロールしま す

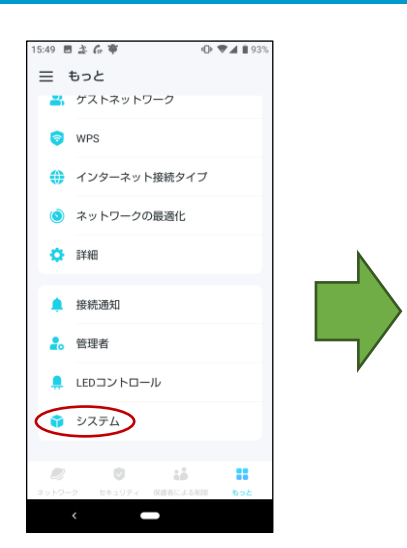

3.「システム」を選択します

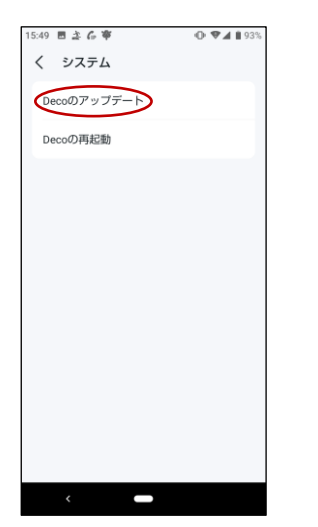

4.【Decoのアップデート】を選 択します

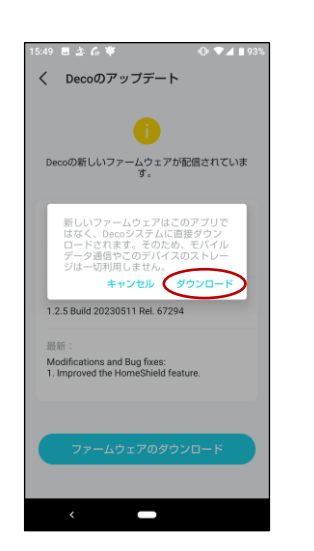

7.「ダウンロード」を選択します

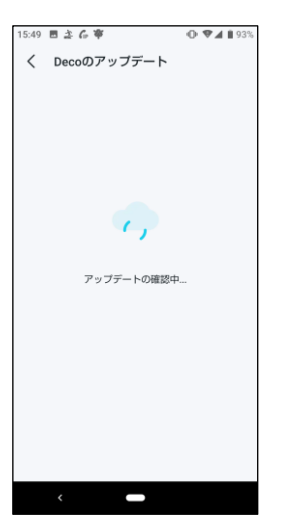

5.「アップデートの確認中…」 の画面が変わるまでお待ち ください

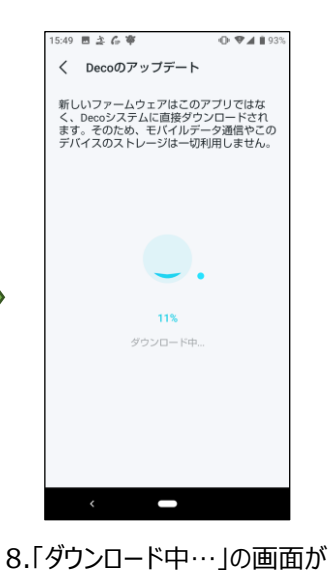

変わるまでお待ちください

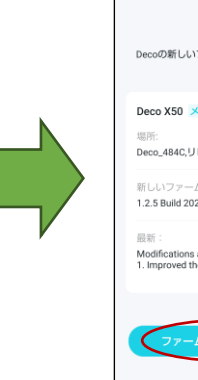

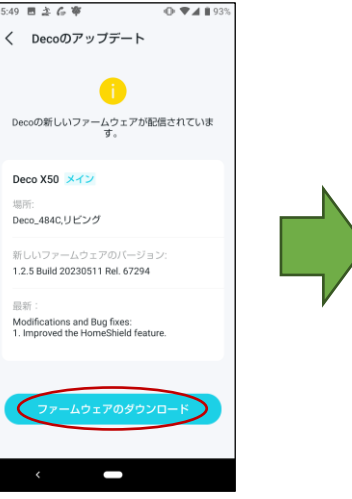

6.「ファームウェアのダウンロード」 を選択します

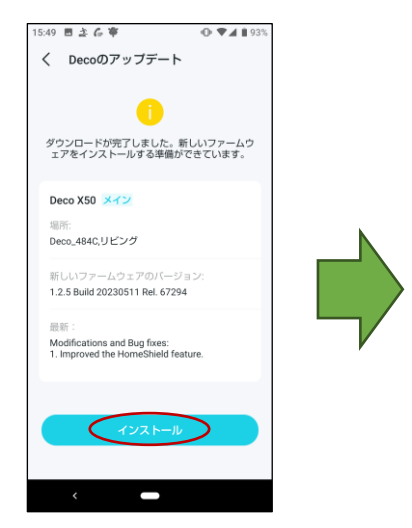

9.【インストール】を選択します

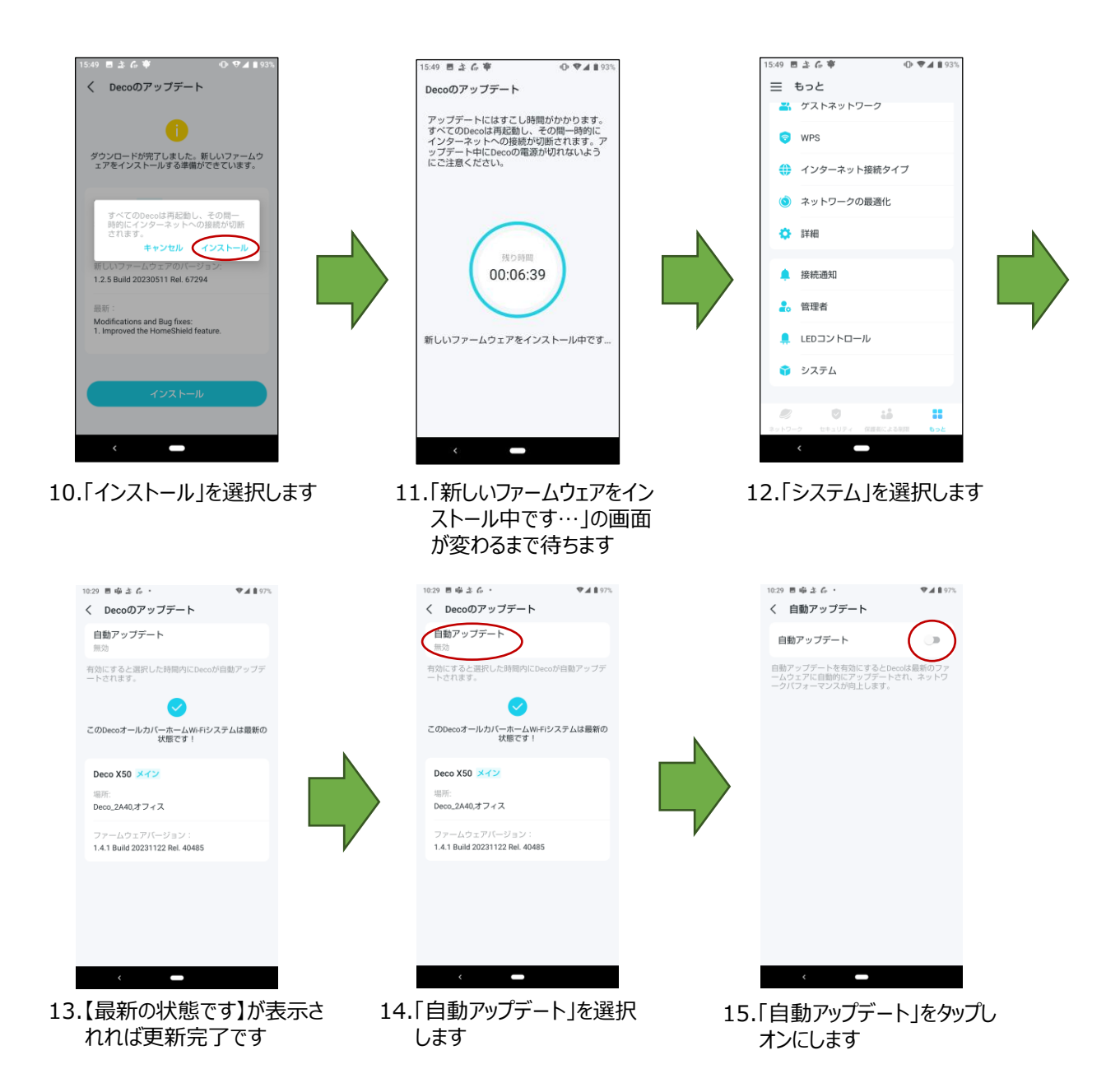

 1000 単身さら
 ● よりか

 く 自動アップデート
 ●

 日数アップデートのスケジュール
 ●

 ロップデートのスケジュール
 ●

 200 5-00
 アップデートのスケジュール

 200 5-00
 アップデートのスケジュール

 10:0 5-00
 アップデートは登日に用スケジュール

 10:0 5-00
 10:0 000

 10:0 5-00
 10:0 000

 10:0 5-00
 10:0 000

 10:0 5-00
 10:0 000

 10:0 5-00
 10:0 000

 10:0 5-00
 10:0 000

 10:0 5-00
 10:0 000

 10:0 5-00
 10:0 0000

 10:0 5-00
 10:0 000

 10:0 5-00
 10:0 000

 10:0 5-00
 10:0 000

 10:0 5-00
 10:0 000

 10:0 5-00
 10:0 000

 10:0 5-00
 10:0 000

 10:0 5-00
 10:0 000

 10:0 5-00
 10:0 000

 10:0 5-00
 10:0 000

 10:0 5-00
 10:0 000

 10:0 5-00
 10:0 000

 10:0 5-00
 10:0 000

 10:0 5-00
 10:0 000

 10:0 5-00
 10:0 000

 10:0 5-00
 10:0 000</t

# ⑤SSIDとSSIDパスワードの変更

SSIDとSSIDパスワードを変更すると、Wi-Fiを利用する全端末でWi-Fiの再設定が必要です 変更した後に再設定してください

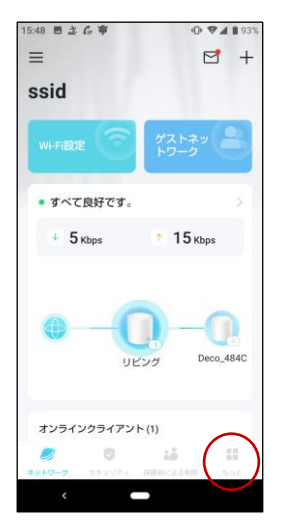

1.トップ画面右下の「もっと」を 選択します

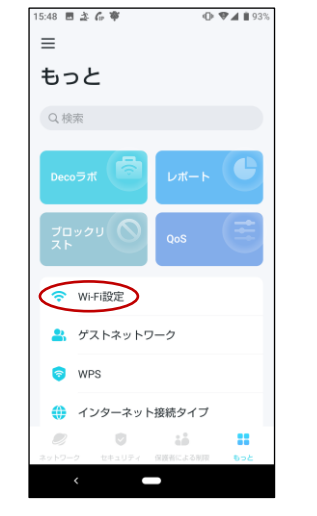

2.画面下部までスクロールしま す

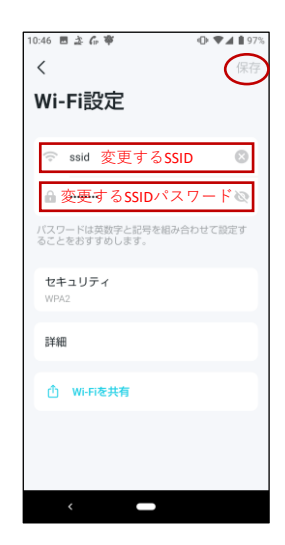

3.変更するSSIDとSSIDパスワード を入力し、「保存」を選択します

### ⑥接続通知の設定

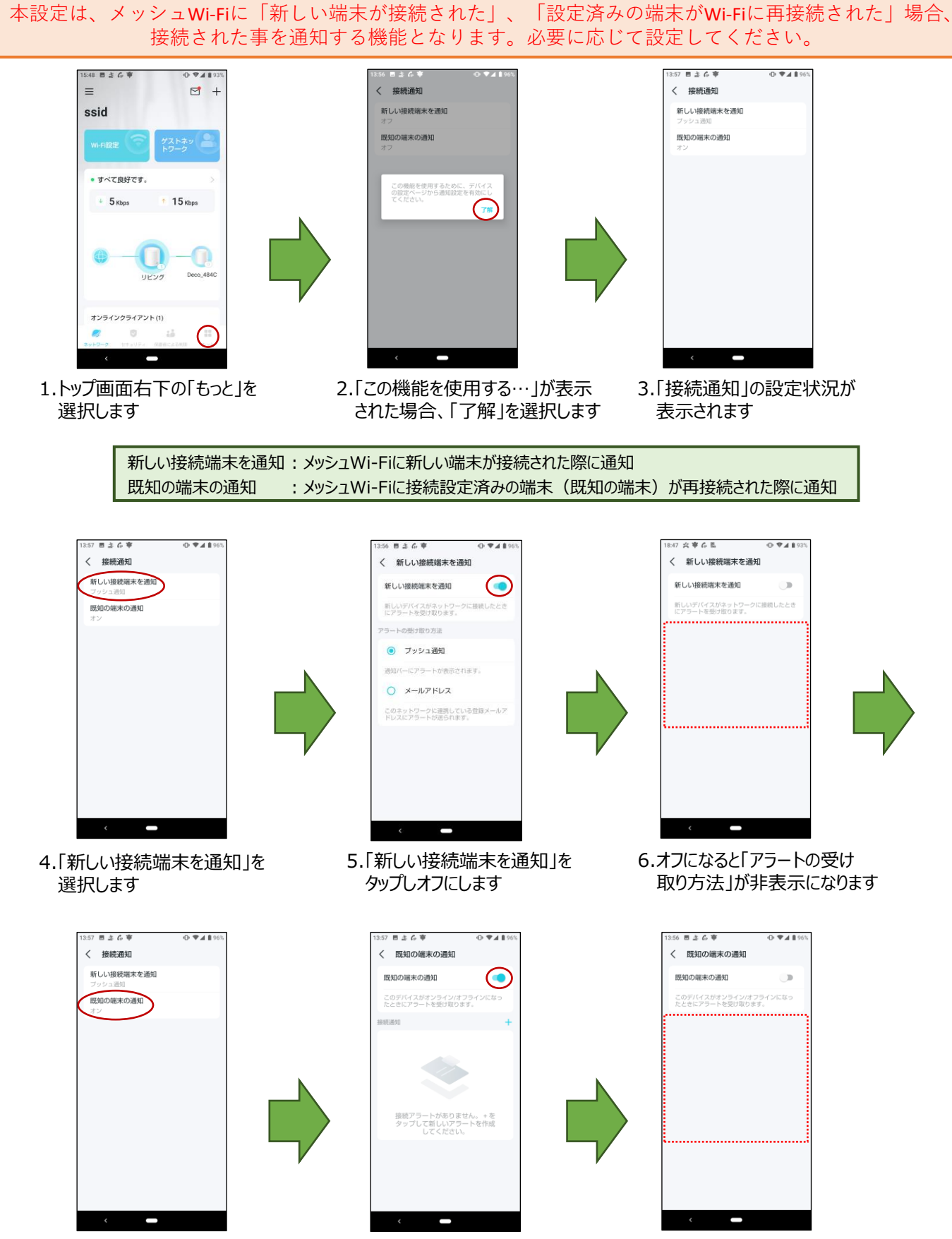

7.「既知の端末の通知」を 選択します 8.「既知の端末の通知」をタップ しオフにします 9.オフになると「接続通知」が 非表示になります